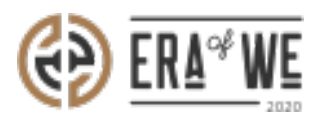

FAQ > Micro-Roaster > Team management > How do I Delete an Existing Role?

How do I Delete an Existing Role? Shafin Ahammed - 2021-09-14 - Team management

## **BRIEF DESCRIPTION**

The Era of We application allows you to manage your team members with ease by letting you create roles for the members and keep track of them. In this documentation, you will understand how to delete an existing role.

## **STEP BY STEP GUIDE**

**Step 1:** Log in to your admin account, navigate to the **'Team management'** tab and select **'Roles'** option from the drop-down menu.

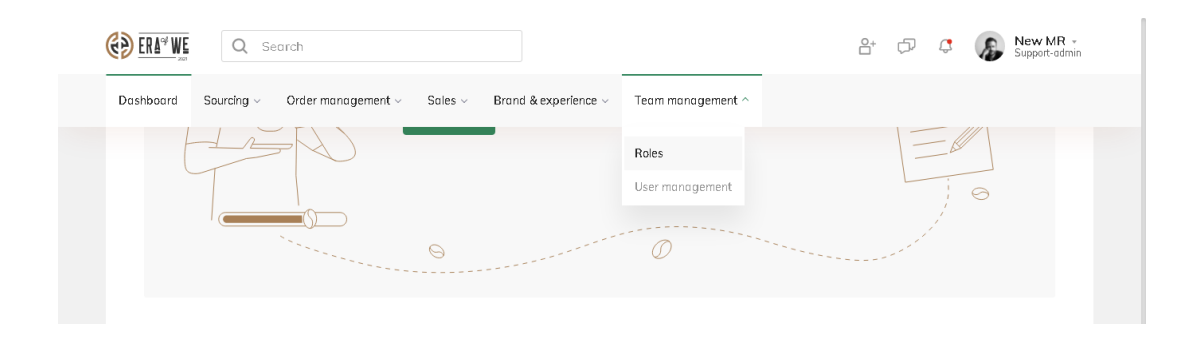

Step 2: Click on the 'Vertical ellipsis' option for the role that you want to delete.

| Home > Team management > Ma | nage roles        | Create new role |
|-----------------------------|-------------------|-----------------|
| Manage roles                |                   |                 |
| Number of Members           | Roles             | Actions         |
| 6                           | support-admin     | :               |
| 3                           | test              | :               |
| 0                           | hell              | :               |
| 3                           | Test Group Role   | :               |
| 3                           | Test assign role  | :               |
| 4                           | Another Test Role | :               |
| 0                           | Sales & marketing | :               |

Step 3: Click on the 'Delete role' option.

| €) <u>era</u> ≈v | Q Search                         |                                                                               |                        | e+ ¢                                                                                | Support-admin   |
|------------------|----------------------------------|-------------------------------------------------------------------------------|------------------------|-------------------------------------------------------------------------------------|-----------------|
| Dashboard        | Sourcing - Order management -    | Sales ${\scriptstyle \lor}$ $\qquad$ Brand & experience ${\scriptstyle \lor}$ | Team management $\sim$ |                                                                                     |                 |
|                  |                                  |                                                                               |                        |                                                                                     |                 |
| Home             | > Team management > Manage roles |                                                                               |                        |                                                                                     |                 |
|                  |                                  |                                                                               |                        |                                                                                     | Create new role |
| Mana             | age roles                        |                                                                               |                        |                                                                                     |                 |
| N                | umber of Members                 | Roles                                                                         |                        | Add Members                                                                         | Actions         |
| 6                |                                  | support-admin                                                                 |                        | View Members Edit Rename Duplicate Role Manage permissions for the role Delete Role |                 |
|                  |                                  | support dumin                                                                 |                        |                                                                                     | :               |
| 3                |                                  | test                                                                          |                        |                                                                                     | :               |
| 0                |                                  | heil                                                                          |                        |                                                                                     | :               |
| 3                |                                  | Test Group Role                                                               |                        |                                                                                     | •               |
|                  |                                  |                                                                               |                        |                                                                                     | :               |
| 3                |                                  | Test assign role                                                              |                        |                                                                                     | :               |
| 4                |                                  | Another Test Role                                                             |                        |                                                                                     | :               |
|                  |                                  |                                                                               |                        |                                                                                     |                 |

**Step 4:** Once you click on the delete role button, a confirmation dialog[Ka1] will appear on the screen. Click on the **'Delete'** button to delete the role.

| Ð  |                                        |                                          | 8+      |
|----|----------------------------------------|------------------------------------------|---------|
| Do | ashboard Sourcing - Order management - | SalesBrand & experienceTeam management   |         |
|    | Home > Team management > Manage roles  |                                          |         |
|    | Manage roles                           |                                          |         |
|    | Number of Members                      | Ē                                        | Actions |
|    |                                        | Oh noh :(                                |         |
|    |                                        | You sure you really want to delete this? |         |
|    |                                        | Cancel Delete                            |         |
|    |                                        |                                          |         |
|    |                                        | Test ussign fuic                         |         |
|    | 4                                      |                                          |         |
|    |                                        | Sales & marketing                        |         |
|    |                                        |                                          |         |

Thus, you can delete a role as a micro-roaster. **Related articles:** 1. <u>How do I Create a New Role?</u>

2. How can I Remove a Role From a User?

*"If you still have any queries, then please feel free to connect with our support team."*